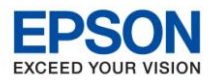

## Uso de FPTerminal

Importante : Para poder utilizar este software es necesario tener instalado el controlador :

Control OCX de bajo nivel v1.9.2

 Descomprimir y ejecutar el FPTerminal.exe, el cual no requiere instalación. Al ejecutarlo por primera vez, debemos adjuntarle las funcionalidades, para lo cual es necesario desplegar el menú File -> Open.

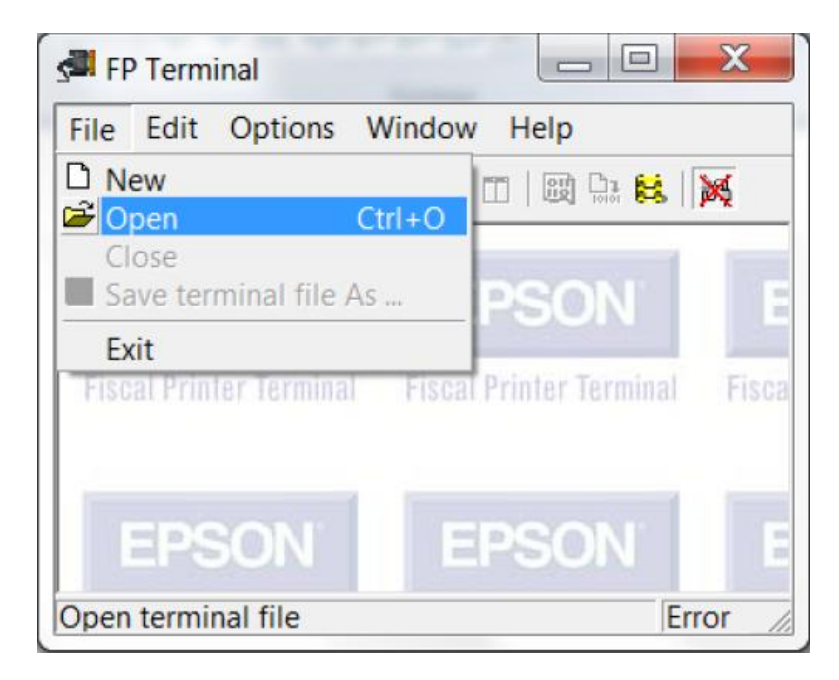

2. Localizar el archivo FPTerminalProfileSpanish\_Modificacion.fpt en la carpeta donde se encuentra el software descomprimido y hacer click en el botón abrir.

| 🚰 Open dia                                    | ilog 🐂 🗮                                  | X        |
|-----------------------------------------------|-------------------------------------------|----------|
| Bus <u>c</u> ar en:                           | 📜 TM-T900FA 🗨 🖿 🖬                         | •        |
| FPTermina<br>ofileSpanis<br>Modificaci<br>fpt | 7<br>IIPr<br>sh_<br>ion.                  |          |
| Nombre:                                       | FPTerminalProfileSpanish_Modificacion.fpt | Abrir    |
| <u>T</u> ipo:                                 | FP Terminal Files (*.fpt)                 | Cancelar |

3. Como resultado, el software va a adquirir las siguientes funcionalidades:

| FP Terminal - [C:\Users\cesquivel\Desktop\TM-T900FA\FPTerminalPro                                                                                                    |                                    |  |  |  |  |
|----------------------------------------------------------------------------------------------------|------------------------------------|--|--|--|--|
| Sele Edit Options Window Help                                                                                                    |                                    |  |  |  |  |
| 다 🚅 🖬 👗 🖷 🛍 🗮 🚍 🖽 📖 🔛 👯                                                                                                    |                                    |  |  |  |  |
| Poot (00) Sistema (02) Diagnostico (04) Inicialización (05) Configuración (05) Configuración (07) Impresora (08) Jornada Fiscal (09) Descarga (04) Tique (08) Tique Factura (0D) Nota de Credito (0E) DNFH Genéricos | Commands Host Answer Eiscal Answer |  |  |  |  |
| i ⊡. (10) DNFH                                                                                                    | Send Repeat Cancel                 |  |  |  |  |
| Error USB Disabled                                                                                                    |                                    |  |  |  |  |

Seleccionar y configurar el puerto a utilizar, para lo cual es necesario acceder al menú Options > Preferences

| FP Terminal - [C:\Users\cesquivel\Desktop\TM-T900FA\FPTerminalPro 📼 📼 💌                                                                                                    |           |                     |  |  |
|----------------------------------------------------------------------------------------------------|-----------|---------------------|--|--|
| 🚰 File Edit Options Wir                                                                                                    | ndow Help | _ & ×               |  |  |
| □   □   □   □   □   □   □   □   □   □   □   □   □   □   □   □   □   □   □   □   □   □   □   □   □   □   □   □   □   □   □   □   □   □   □   □   □   □   □   □   □   □   □   □   □   □   □   □   □   □   □   □   □   □   □   □   □   □   □   □   □   □   □   □   □   □   □   □   □   □   □   □   □   □   □   □   □   □   □   □   □   □   □   □   □   □   □   □   □   □   □   □   □   □   □   □   □   □   □   □   □   □   □   □   □   □   □   □   □   □   □   □   □   □   □   □   □   □   □ | I ports   | tost <u>A</u> nswer |  |  |
| ⊕ (UE) DNFH Genéricos<br>⊕ (10) DNFH                                                                                                    | 1         | Send Repeat Cancel  |  |  |
| System preferences                                                                                                    | Er        | rror USB Disabled   |  |  |

5. Seleccionar el puerto (USB / Serie) y configurar el número de puerto y baud rate.

| System preferences        | X         |
|---------------------------|-----------|
| Host port Eiscal port Log | Other     |
| Protocol<br>Extended      | Comm port |
| Baud rate<br>9600 ▼       |           |
| Qk                        | Cancel    |

6. Una vez configurado el puerto, el software está listo para enviar comandos. Para eso, es necesario desplazarse entre el listado que se ofrece a la izquierda, seleccionar el comando deseado y ejecutarlo con el botón Send. El controlador fiscal devolverá el estado, el cual se podrá visualizar en la pestaña "Host Answer".

| 🚰 FP Terminal - [C:\Users\cesquivel\Desktop\TM-T900FA\FPTerminalProfileSpanish_Modif 📼 📼                                      |                                                                                                    |  |  |  |  |
|----------------------------------------------------------------------------------------------------|----------------------------------------------------------------------------------------------------|--|--|--|--|
| Self Edit Options Window Help                                                                                                 |                                                                                                    |  |  |  |  |
| D 😅 🖬 🕺 🖻 💼 🗏 🖽 📖 🔛 😫 📈                                                                                                    |                                                                                                    |  |  |  |  |
| ⊡-Root                                                                                                    | Commands Host Answer Eiscal Answer                                                                                                    |  |  |  |  |
| ⊖- (00) Sistema<br>- Obtener Estado<br>- Obtener Error de Inicio<br>- Obtener Error de Proceso<br>- Config. Velocidad Comunic | Comando Extensión 0000 Notes                                                                                                    |  |  |  |  |
|                                                                                                    | Obtiene los valores de estado fiscal<br>[Extensión]<br>Reservada.<br>[Modos]<br>Todos.<br>[Documentos]<br>Sin restricciones.<br>Este comando permite conocer la causa precisa del error si luego de produ |  |  |  |  |
| Send selected command                                                                                                    | Send     Repeat     Cancel       Ready     USB     Send selected command     ////////////////////////////////////                                                                                         |  |  |  |  |